## HOW TO process a Month End/Year End Closing Journal (ME15/ME16) FGAJVCD

## Step-by-Step Instructions

Creating a month end/year end journal adjustment

FGAJVCD Go **Document Number** Next

Next Block **Transaction Date** 

Ctrl-Page Down

Document Total

Document Text Options Ctrl-Page Down Next Block

Exit Yes **Document Number** Ctrl-Page Down Next Block Sequence ME 15 ME Orgn Prog Actv Locn

## 16

Fund

HOW